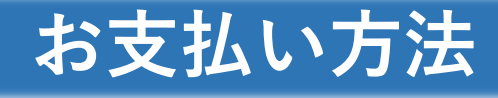

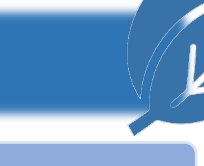

### 🧭 ご利用可能なお支払い方法

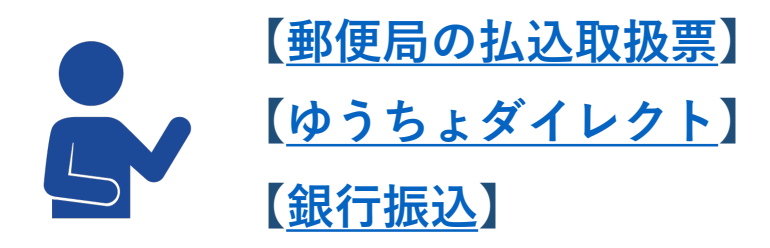

※振込手数料はお客様ご負担となります。 各種申請手数料は<u>こちら</u>をクリック

\Lambda 以下はご利用できません

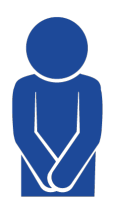

【コード決済】 【クレジットカード】 【電子マネー】

### ピ ご利用方法

ご利用の際は、振込時の「メッセージ欄(通信欄)」を利用 し、入力ルールに従ってください。 送金結果(受付番号)及び、申請者氏名、申請内容が確認で きないものは手続きが行えません。

### 🕑 お振込後について

振込受領証の写しを、スキャニング等でPDF形式とした、 「アップロードファイル」を作成した後、すみやかに申請 してください。振込から30日以上経過した申請は、受付でき ない場合があります。 アップロードファイルの名称は、半角英数のみ、サイズは 2MBまでとなっております。

### 🕑 振込時のお願い

- 1. 郵便局備付けの払込取扱票(青)をご使用ください。
- 2. "通信欄"に「測量CPD」ならびに、内訳(申請内容・ 人数・件数)をご記入ください。
- 3. "ご依頼人"の「おところ」「おなまえ」の記入漏れに 注意してください。

### 【払込取扱票の記入例】

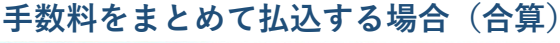

2/9

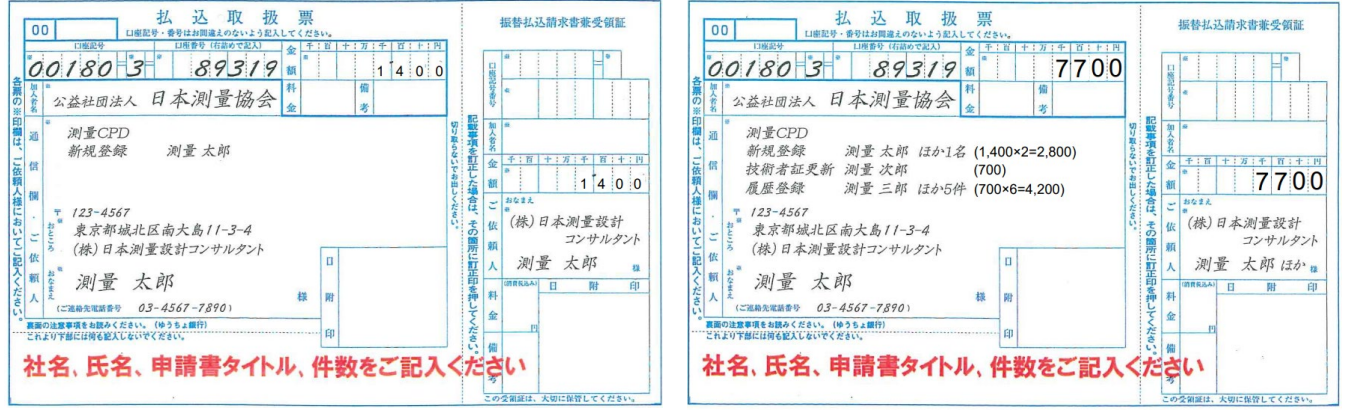

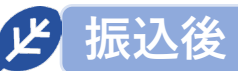

振込結果をPDFファイルで保存した後、WEB申請時のアップ ロードファイル選択にて、保存したPDFファイルを選択します。

郵便振替口座 口座記号・番号:00180-3-89319 口座名義人名 :公益社団法人 日本測量協会

こ注意

「<u>郵便局の振込受領証の写し</u>」に従い、PDFファイルを作成 します。 振り 古中 (1997)

振込内容が確認できないものは手続きを行えません。

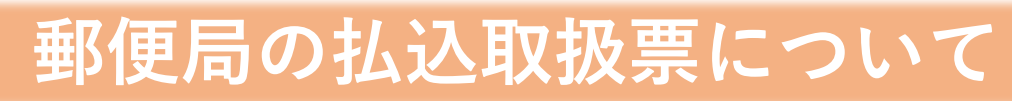

### 🕑 郵便局の払込取扱票は、青色をご使用下さい。

払込取扱票には青色、赤色の二種類あり、測量系CPDにか かわる申請手数料の払込には、料金払込人負担の青色をご使 用下さい。

月刊『測量』に付属されている払込用紙は、測量系CPDに かかわる申請手数料の払込にはご使用できません。

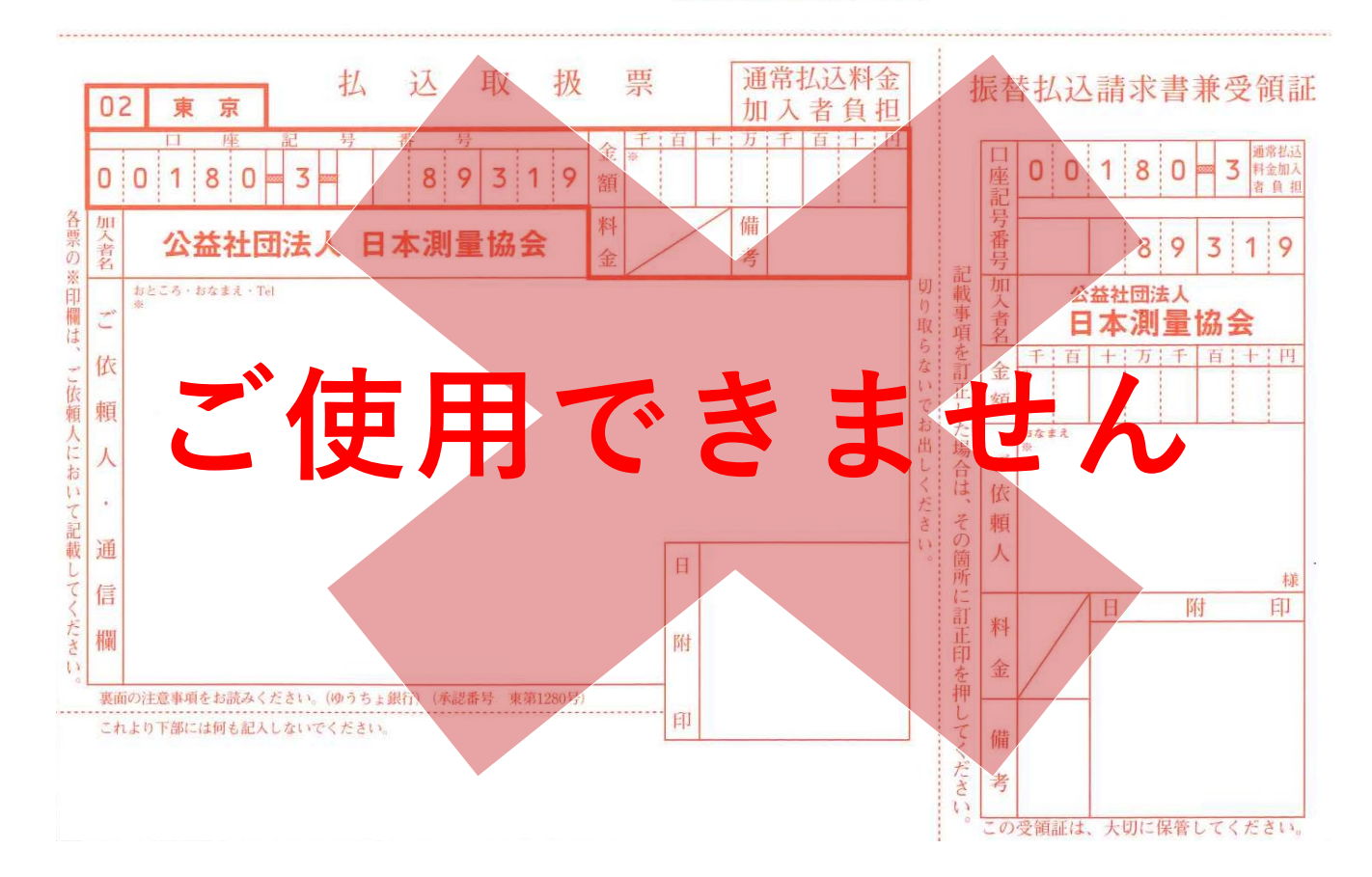

#### 図書購入にご利用下さい。 (裏面もご参照下さい)

# 郵便局の振込受領証の写し

郵便局の振込受領証の写し(アップロードファイル)は、下記事項が確 認できないものは手続きを行えません。

4/9

- 1. 取扱番号
- 2. 取扱日時
- 3. 振込金額
- 4. 依頼人氏名
- 5. 申請者氏名・申請内容

余白に 申請者名・申請内容 を記入してください。 ※PDF形式・ファイル名称は半角英数のみ・サイズは2MBまで

#### 【郵便局の振込受領証の写しのアップロードファイル例】

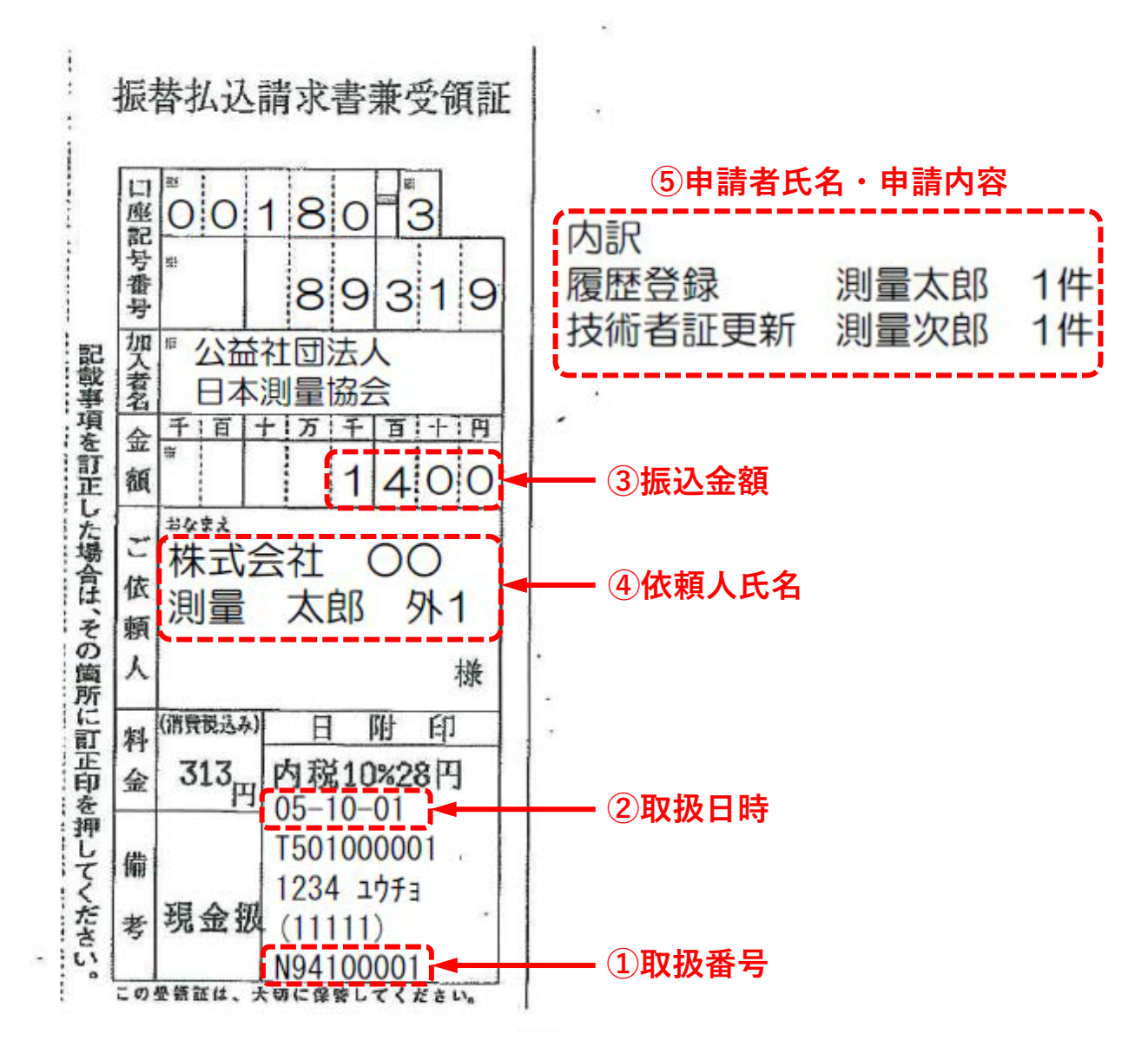

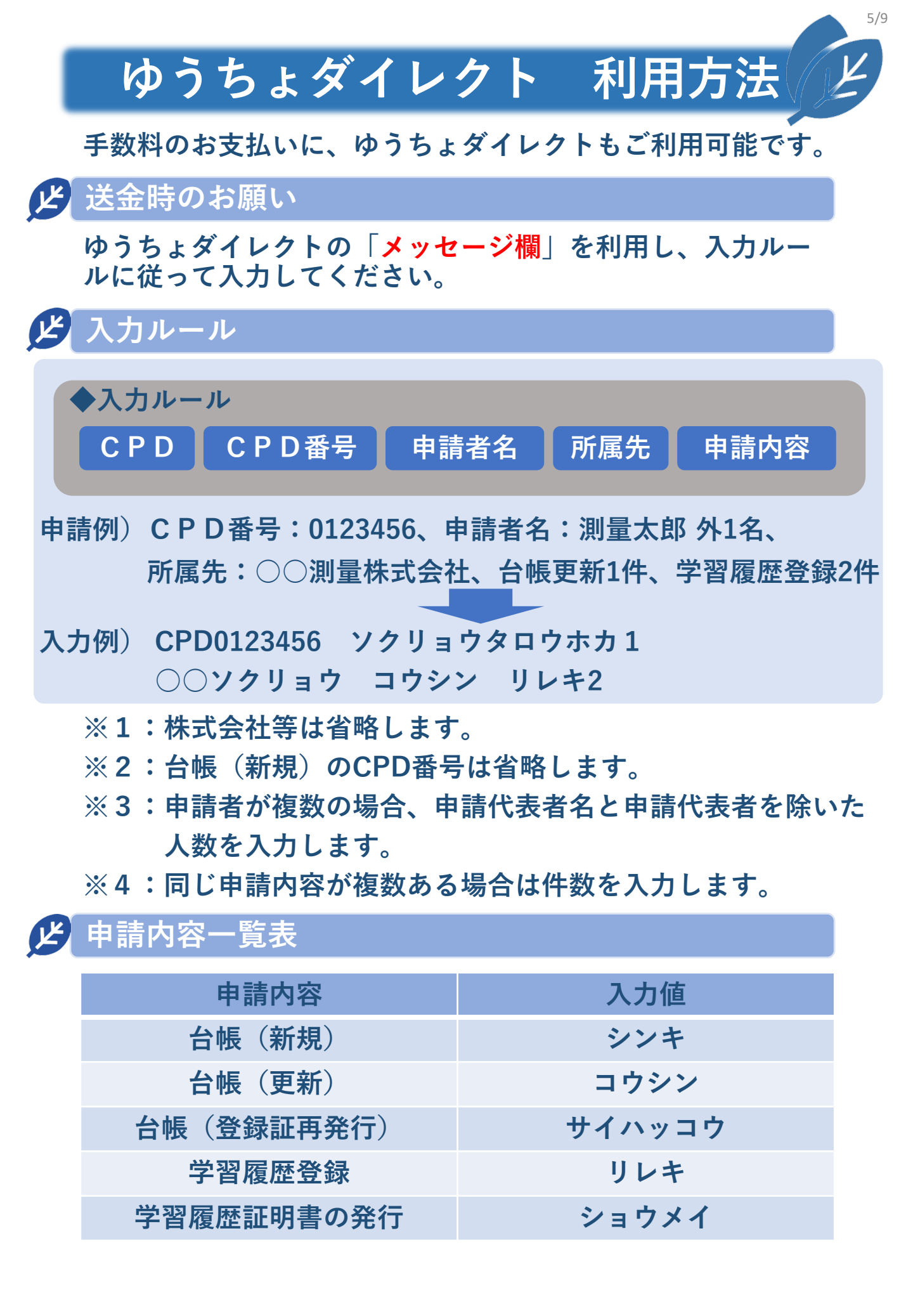

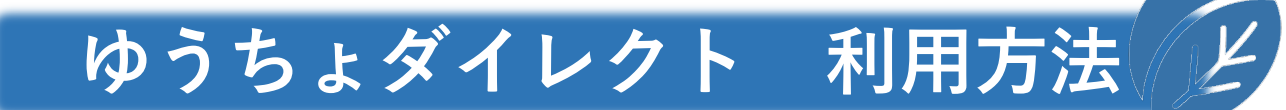

6/9

### 🕑 メッセージ入力後

メッセージへの入力後は、送金先口座名義人に対する受入明細 票の送付は「<mark>送付あり</mark>」とします。

### **必**送金後

送金結果をPDFファイルで保存した後、WEB申請時のアップ ロードファイル選択にて、保存したPDFファイルを選択します。

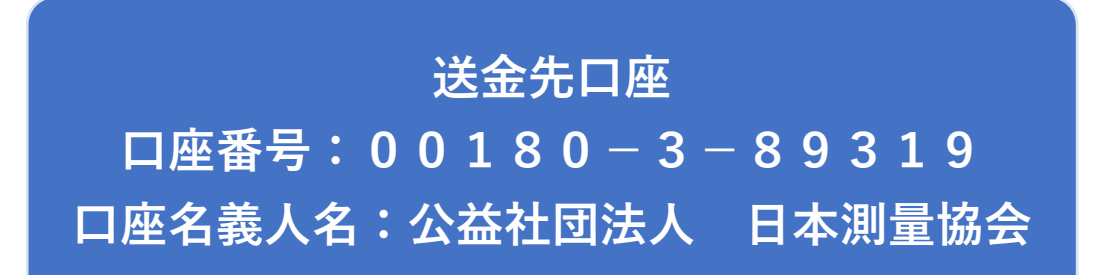

## ①ご注意

「<u>ゆうちょダイレクト振込受領証の写し</u>」に従い、PDFファ イルを作成します。 振込内容が確認できないものは手続きを行えません。 ゆうちょダイレクト振込受領証の写し

,ゆうちょダイレクトの振込受領証の写し(アップロードファイル)は、 下記事項が確認できないものは手続きを行えません。 7/9

- 1. 送金結果
- 2. 受付日時
- 3. 受付番号
- 4. 送金指定日
- 5. 送金元口座名義人名
- 6. メッセージ(内訳:CPD番号・申請者名・所属先・申請内容) 依頼人と申請者が異なる場合、また複数申請人がいる場合は、 余白に申請者氏名・申請内容を記入してください。
- 7. 送金先口座名義人に対する受け入れ明細票の送付 「送付あり」にする
- 8. 送金金額

※PDF形式・ファイル名称は半角英数のみ・サイズは2MBまで

【ゆうちょダイレクト振込受領証の写しのアップロードファイル例】

|                                                                                                    | ログアウト                       | 送金先口座                            |                |                                   |
|----------------------------------------------------------------------------------------------------|-----------------------------|----------------------------------|----------------|-----------------------------------|
|                                                                                                    |                             | 00180-3-89319                    |                |                                   |
| ゆうちょ銀行あて振替                                                                                                    |                             | 送金先口座名義人名                        |                |                                   |
| 送金結果                                                                                                    | 送金結果                        | 公益社団法人 日本測量協会<br>(シヤ) ニホンソクリョウキョ | : 様<br>ョウカイ 様) |                                   |
| 以下の内容で、ゆうちょ銀行あて振替を受け付けました。                                                                                            |                             | 送金指定日                            |                |                                   |
| 受付日時:令和6年8月1日8時45分                                                                                                    | 受付日時                        | 令和 6(2024)年8月1日                  | 4              | 送金指定日                             |
| 受付番号 24000000001                                                                                                    | 3受付番号                       | 送金元口座名義人名                        |                |                                   |
| ■送金元口座                                                                                                    |                             | 測量 太郎 様<br>(ソクリョウ タロウ 様)         | ⑤送金元口          | 座名義人名                             |
| 送金元口座                                                                                                    |                             | ご依頼人名                            |                |                                   |
| 総合:00000-0000000<br>(普通:九九九店 1234567)<br>(代表)                                                                         |                             | メッセージ<br>CPD0099999 ソクリョウタロウ     | <b>6メッセー</b>   | ジ(内訳)                             |
| ■送金内容                                                                                                    |                             | 送金先口座名義人に対する受                    | 入明細票の送付        | •                                 |
| この送金先をゆうちょダイレクトに登録する場合は、表示されている「送金先を登録す                                                                               |                             | 送付あり                             |                | ⑦送付あり                             |
| る」を押してください。                                                                                                    |                             | 合計金額                             |                |                                   |
| なお、送金元口座が総合口座の場合、不正送金を防ぐため、<br>登録した日から3日後の午前10時までは、送金先選択画面に「<br>ん。<br>※すでに登録済の場合は、ボタンは表示されません。<br>※送金先口座は99件まで登録可能です。 | 送金先口座を登録しても、<br>口座情報が表示されませ |                                  | ⑧送金金額          | 送金金額:700円<br>送金科金10円<br>合計金額:700円 |
|                                                                                                    |                             | ◆ 戻る                             |                |                                   |
|                                                                                                    |                             | 0                                | ダイレクトトップ       |                                   |

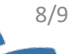

銀行振込 利用方法

### 🕑 送金時のお願い

各金融機関から振込みされる際、「メッセージ欄」がある場合は、 <u>ゆうちょダイレクトの入力ルール</u>に従って申請内容を入力して ください。「メッセージ欄」が無い場合は、「<u>郵便局の振込受領</u> <u>証の写し</u>」を参照し、余白に申請者名・申請内容を記入してくだ さい。

送 送金後

送金結果をPDFファイルで保存した後、WEB申請時のアップ ロードファイル選択にて、保存したPDFファイルを選択します。

送金先口座 銀行名:ゆうちょ銀行 金融機関コード:9900 店番:019 預金種目:当座 店名:〇一九店(ゼロイチキュウ店) 口座番号:0089319 口座名義人名:公益社団法人 日本測量協会

### ご注意

「<u>インターネットバンクの振込受領証の写し</u>」に従い、PDF ファイルを作成します。 振込内容が確認できないものは手続きを行えません。 インターネットバンク振込受領証の写し

9/9

### インターネットバンクの振込受領証の写し(アップロードファイル)は、 下記事項が確認できないものは手続きを行えません。

- 1. 取扱金融機関名
- 2. 振込完了
- 3. 受付番号
- 4. 受付日時
- 5. 振込日
- 6. 振込金額
- 7. 依頼人氏名・申請内容 依頼人と申請者が異なる場合、また複数申請人がいる場合は、 余白に申請者氏名・申請内容(内訳)を記入してください。

※PDF形式・ファイル名称は半角英数のみ・サイズは2MBまで

【インターネットバンク振込受領証の写しのアップロードファイル例】

| ○○ネット銀行 | ① <b>取</b>                       | 扱金融機関名 |
|---------|----------------------------------|--------|
| 振り込み    | 完了                               | ②振込完了  |
| 受付No.   | 2408010001                       | ③受付番号  |
| 受付日時    | 2024年8月1日(木)11時11分               | ④受付日時  |
| 振込内容    |                                  |        |
| 振込日     | 2024年8月1日(木)                     | ⑤振込日   |
| 金融機関名   | ゆうちょ銀行                           |        |
| 支店名     | О-Л                              |        |
| 科目      | 当座                               |        |
| 口座番号    | 0089319                          |        |
| 受取人名    | シャ)ニホンソクリョウキョウカイ                 |        |
| 振込金額    | 700円                             | ⑥振込金額  |
| 振込手数料   | $\bigcirc \bigcirc \blacksquare$ |        |
| 口座引落金額  | 700円                             |        |
| 依頼人名    | 「ソクリョウタロウ CPDコウシン」 ⑦依頼人氏         | 名・申請内容 |
| 払出口座    |                                  |        |
| 支店名     | ○○ <b>支店</b>                     |        |
| 科目      | 普通                               |        |
| 口座番号    | 000000                           |        |